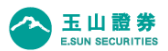

確認 PC 的 A<sup>+</sup>網路下單自選股為最新版本:
 (1)確認「玉山自選」、「自選股」為最新版本。
 (2)若不是最新版本,可自雲端下載。

| 自選股設定 👤 |                                |               |          |                |        |        |    | × |
|---------|--------------------------------|---------------|----------|----------------|--------|--------|----|---|
| 玉山自選設定  | 自選股設定                          |               |          |                |        |        |    |   |
| - 自選股群組 | 分類                             | 1             | - 已註冊商品- |                |        |        |    |   |
| ◆ 玉山自選  | ■ 🚸 上市                         | 1             | 玉山自選     |                | ▼ 已註冊  | 商品數 10 |    |   |
|         | Ⅲ  上櫃                          |               | 代碼       | 商品             |        | 代碼     | 商品 |   |
|         |                                | <u> </u>      | 001      | 加權指數           |        |        |    |   |
|         | 王 邻 概念版                        |               | 2371     | 大同世纪初          |        |        |    |   |
|         | ■ ● 類股                         | 1845          | 3030     | 德律             |        |        |    |   |
|         | 田 ∲ 期貨                         | <u>1881 1</u> | 3558     | 神準             |        |        |    |   |
|         | ∃ 🚸 選擇權                        | 刪行            | 4916     | 事欣科            |        |        |    |   |
|         | 1                              |               | 8086     | 宏捷科            |        |        |    |   |
|         | 商品                             | 1             | 2884     | 玉山金            |        |        |    |   |
|         | 代碼/名稱                          | >             |          |                |        |        |    |   |
|         | 代碼商品名稱 ^                       | <             |          |                |        |        |    |   |
|         | 0050 元大台湾50<br>0051 元大中型100    |               |          |                |        |        |    |   |
|         | 0052 富邦科技                      | >>            |          |                |        |        |    |   |
|         | 0053 元六电子<br>0054 元大台裔50       |               |          |                |        |        |    |   |
| 1       | 0055 元大MSCI金融                  | <<            |          |                |        |        |    |   |
|         | 0057 富邦摩台                      |               | * 王山白器県  | -<br>ふ可設定20支商品 |        |        |    |   |
| 1       | 0058 富邦發達<br>0059 富邦金融         |               |          |                | 2      | )      |    |   |
|         | 0061 元大賓滬深                     |               |          |                | $\sim$ |        |    |   |
|         | 006203 元人間5日日為 006204 永豊臺湾加櫂 🗸 |               | 自選       | 股上傳            | 自選股了   | 퓺      |    |   |
|         |                                |               |          |                |        |        |    |   |
| 1       |                                |               |          |                |        |        |    |   |
|         |                                |               |          |                |        |        |    |   |
|         | T. Adam                        | TL- YM        | 1        |                |        |        |    |   |
|         |                                |               |          |                |        |        |    |   |

2. 下載「自選股同步工具」:

(1)至玉證官網→下單平台,網址:<u>https://www.esunsec.com.tw/system/</u>

(2)點自選股同步工具下載→儲存於桌面:

| 系統支援軟體                                                                                                    |                                                              |                                 |
|----------------------------------------------------------------------------------------------------|--------------------------------------------------------------|---------------------------------|
| Res la constante de la constante de la constan | <b>憑證百寶箱</b><br>支援Windows 7(含)以上的作業系統,<br>免安裝,為您解決困擾的憑證問題。   | 下載                              |
| <ul> <li>Acrobat R</li> <li>Microsoft</li> </ul>                                                                                                    | Reader下載 · teamviewer下載 · 台灣網路認證公司安控元件<br>.NET Framework 4.5 | <ul> <li>・ 自選股同步工具下載</li> </ul> |

## 3. 點桌面的自選股同步工具:

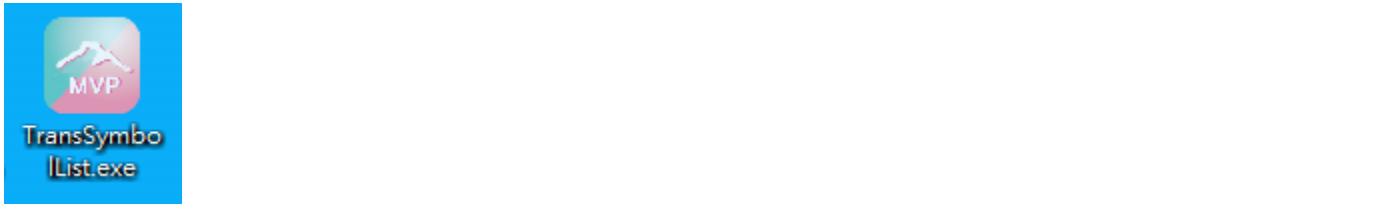

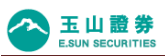

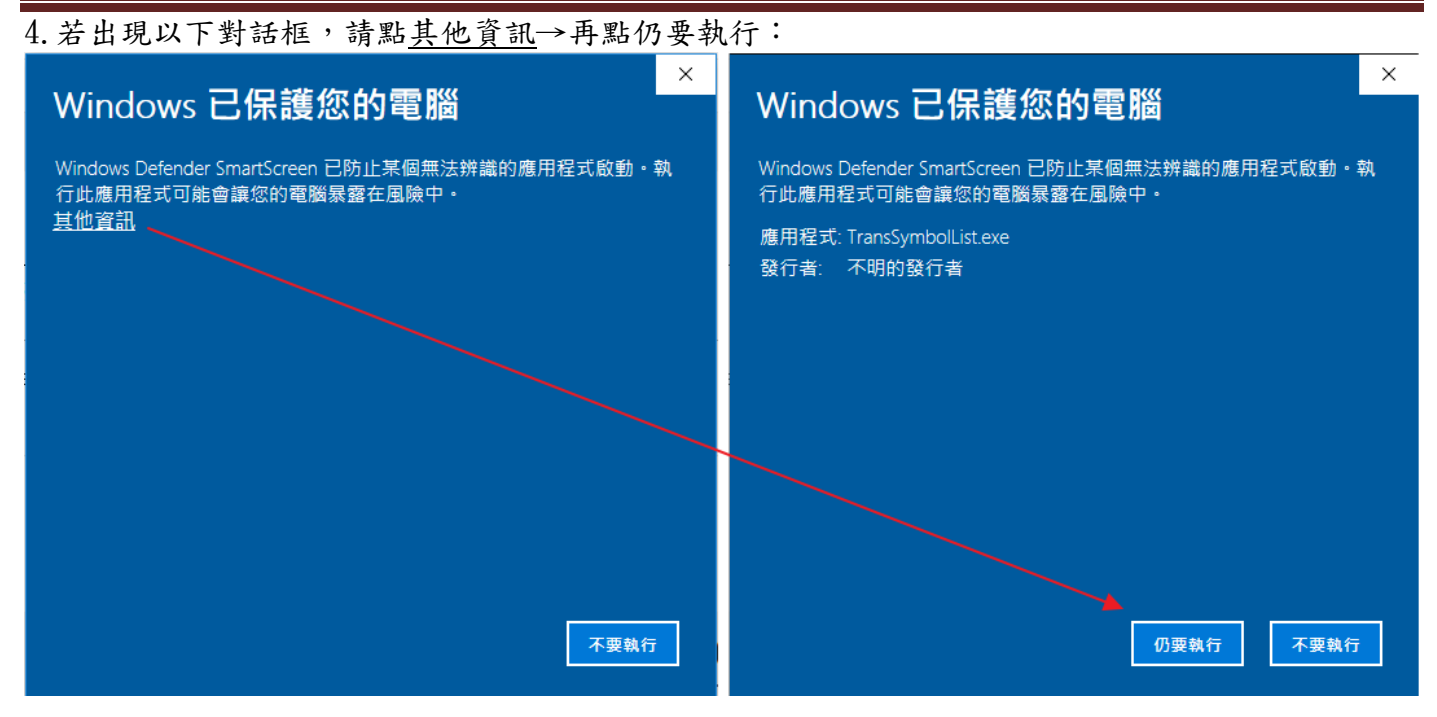

5. 自選股同步工具開啟後:

(1)選擇使用者。

(2)選擇同步方式。

(3)點同步。

|   | 圖 自選股同步工具<br>透過此工具,可將A+網路下單的自選股, | 同步至玉山MVP——  | -   |     | ×  |
|---|----------------------------------|-------------|-----|-----|----|
|   | 同步設定:                            |             |     |     |    |
|   | 選擇玉山MVP於此電腦的安裝路徑                 | C:\ESUNMVP  |     | 雙變  | ŧ  |
|   | 選擇A+網路下單於此電腦的安裝路徑                | C:\ESUNAP   |     | 變更  | Ħ. |
|   | 1 選擇欲同步自選股的使用者                   | iveki       | ~   |     |    |
| ĺ | 2 選擇A+網路下單自選股的同步方式               | ◉ 覆蓋MVP自選股  |     |     |    |
| Ì |                                  | ○ 保留MVP自選股, | 另外新 | 增群約 | Ē  |
|   |                                  | 3           | 同步  | ÷   |    |
|   | 未移轉商品:                           |             |     |     |    |
|   |                                  |             |     |     |    |
|   |                                  |             |     |     |    |
|   |                                  |             |     |     |    |
|   |                                  |             |     |     |    |

## ※注意事項:

1. 自選股同步工具顯示「自選股覆蓋/同步完成」,但在玉山 MVP 卻未看到 A+網路下單的自選股時, 請於玉山 MVP 的任一自選股群組,新增任一檔自選股後(2884 玉山金除外),再操作一次自選股同步 工具即可。

2. 同步自選股前,請先關閉玉山 MVP:若未關閉,系統將提示。

| ſ | 提示            |
|---|---------------|
|   | 同步前,請先關閉玉山MVP |
|   | 確定            |

3. 若開啟自選股同步工具時出現錯訊「XXX 不是正確的 Win32 應用程式」,請下載 Microsoft .NET Framework 4.5:

| 系統支援軟體                                                                                    |    |
|-------------------------------------------------------------------------------------------|----|
| <ul> <li></li></ul>                                                                       | 下載 |
| ・Acrobat Reader下載 ・teamviewer下載 ・台灣網路認證公司安控元件 ・自選股同步工具下載<br>・Microsoft .NET Framework 4.5 |    |